## Magister.Me

Afvinken

## Afronden, hoe doe je dat ook alweer?

Klik op een tegeltje, dan opent het onderstaande scherm.

| Taak - week 47 - wiskund                                                                    |                                                                   |                                                                                                    |                                                                |                                                                                        |                                                               | PERIODE: 20<br>INLEVERDATUM: 20 NOV. 202                                                       |
|---------------------------------------------------------------------------------------------|-------------------------------------------------------------------|----------------------------------------------------------------------------------------------------|----------------------------------------------------------------|----------------------------------------------------------------------------------------|---------------------------------------------------------------|------------------------------------------------------------------------------------------------|
| LEERDOEL                                                                                    | INSTRU                                                            | CTIE                                                                                                    |                                                                | SJABLONEN                                                                              |                                                               | BRONNEN BIJ DE OPDRACHT                                                                        |
| je oefent een onderdeel da<br>niet beheerst ôf bereid je w<br>denkvermogen uit.             | og / Tijd o<br>Maak<br>wit he<br>pakke<br>we al<br>Voor s<br>weav | m extra te oefenen<br>een plan met welke<br>erhalen en hoe je da<br>in. Dat mag elk onde<br>gedaan hebben zijn<br>de onderwerpen ha<br>erken en biizonders | rstof je<br>at aan gaat<br>enverp dat<br>L<br>akjes<br>e linen |                                                                                        |                                                               | Chinning<br>Haalijas weguerken - estra sefer.<br>Chinning<br>Haalijas weguerken - artikoorden. |
| Zoek en selecteer leerli                                                                    | n 🗸 NIET                                                          | T INGELEVERD                                                                                                    | ALLE                                                           | INGELEVERD                                                                             | RESULTATEN: 52                                                |                                                                                                |
|                                                                                             | STATUS                                                            | BRONNEN<br>BIJ DE N<br>OPDRACHT                                                                                                    | IOEILIJKHEID                                                   | BEOORDELING                                                                            | FEEDBACK                                                      | PLAGIAATCONTI                                                                                  |
| LEERLING                                                                                    |                                                                   |                                                                                                    |                                                                |                                                                                        |                                                               |                                                                                                |
| LEERLING                                                                                    |                                                                   |                                                                                                    |                                                                | Selecteer beoordeling                                                                  | *                                                             |                                                                                                |
| LEERLING<br>Imtsal Aamir (2H1)                                                              | ~                                                                 |                                                                                                    |                                                                | Selecteer beoordeling<br>Voldoende                                                     | ~                                                             |                                                                                                |
| LEERLING Intsal Aamir (2H1) Hiwda Akdeniz (2H Umair Amir (2HV)                              |                                                                   |                                                                                                    |                                                                | Selecteer beoordeling<br>Voldoende V<br>Selecteer beoordeling                          | •<br>•                                                        |                                                                                                |
| LEERLING<br>Imtsal Aamir (2H1)<br>Hiwda Akdeniz (2H<br>Umair Amir (2HV)<br>Alper Ayan (2H1) | <ul> <li>✓</li> <li>④</li> </ul>                                  |                                                                                                    | 0                                                              | Selecteer beoordeling<br>Voldoende V<br>Selecteer beoordeling<br>Selecteer beoordeling | <ul> <li>✓</li> <li>✓</li> <li>✓</li> <li>Ø gedaan</li> </ul> |                                                                                                |

Als je op een leerling klikt dan zie je dit scherm. Hier kun je de opdracht afronden.

| 8    | බ > Opdrachten > Taal                        | lh 🙎 📰                                                                   |                                 |                                        |                                       |  |
|------|----------------------------------------------|--------------------------------------------------------------------------|---------------------------------|----------------------------------------|---------------------------------------|--|
| 8    | Taak - week 47 - wiskunde<br>二 専 Wiskunde 2H | 2Ha - wiskunde<br>PERIODE: 2020/2021<br>INLEVERDATUM: 20 NOV. 2020 20:00 |                                 |                                        |                                       |  |
| æ    | Zoek en selecteer leerlingen                 | ~                                                                        | NIET INGELEVERD ALLE INGELEVERD |                                        | d <sup>a</sup> ALLES                  |  |
| UI/\ | Imtsal Aamir (2H1)                           | 1                                                                        |                                 | E TE LAAT INGELEVERD 23 nov. 2020      | 12:18 d <sup>2</sup>                  |  |
|      | 🔞 Hiwda Akdeniz (2HV)                        | ~                                                                        |                                 | STATUS                                 | FEEDBACK DOCUMENT/LINK                |  |
| a    | Imair Amir (2HV)                             | Θ                                                                        |                                 | AANPASSEN AFGEROND                     | <ul> <li>Bijiage toevoegen</li> </ul> |  |
| G    | Alper Ayan (2H1)                             | >                                                                        | gg daan                         | BEOORDELING<br>Selecteer beoordeling V |                                       |  |
| m    | Danny Baczynski (2HV)                        | Θ                                                                        |                                 | FEEDBACK                               |                                       |  |
|      | 🛞 Rijk Bakker (2HV)                          | ~                                                                        | 😝 😳 😳                           |                                        |                                       |  |
|      | Go Cloë van den Berg (2H1)                   | ~                                                                        |                                 |                                        |                                       |  |
|      | Youssef Boujnane (2H1)                       |                                                                          |                                 | Verstuur Verstuur                      | & volgende beoordelen                 |  |
| »    | Sam Bruns (2HV)                              |                                                                          |                                 | GESTART 23 nov. 2020 12:18             |                                       |  |

## Alles voor de hele klas in één keer afronden

Alle onderdelen van de week worden nu als opdracht weggezet. Je kunt huiswerk, opdrachten in de les en theorie op die manier goed geordend voor de leerlingen aanbieden. Je kunt een tegeltje voor alle leerlingen tegelijk afronden. (zie onderstaande foto's) Hiervoor kiest je ín de opdracht in het rechterscherm voor 'afsluiten'. We raden je aan op dit voor huiswerk, leswerk en theorie te doen, dan heb je namelijk geen extra administratiewerk.

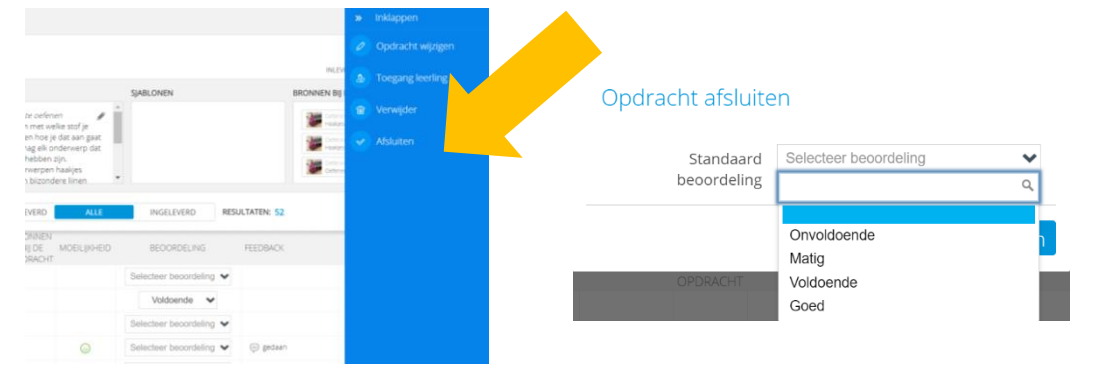

Gebruik maken van sjablonen

Als je een opdracht bewerkt dat zie je de optie 'sjablonen'. Je kunt hier een (word) document invoegen wat de leerlingen kunnen bewerken én daarna in kunnen leveren. Dit is handig voor invuloefeningen.

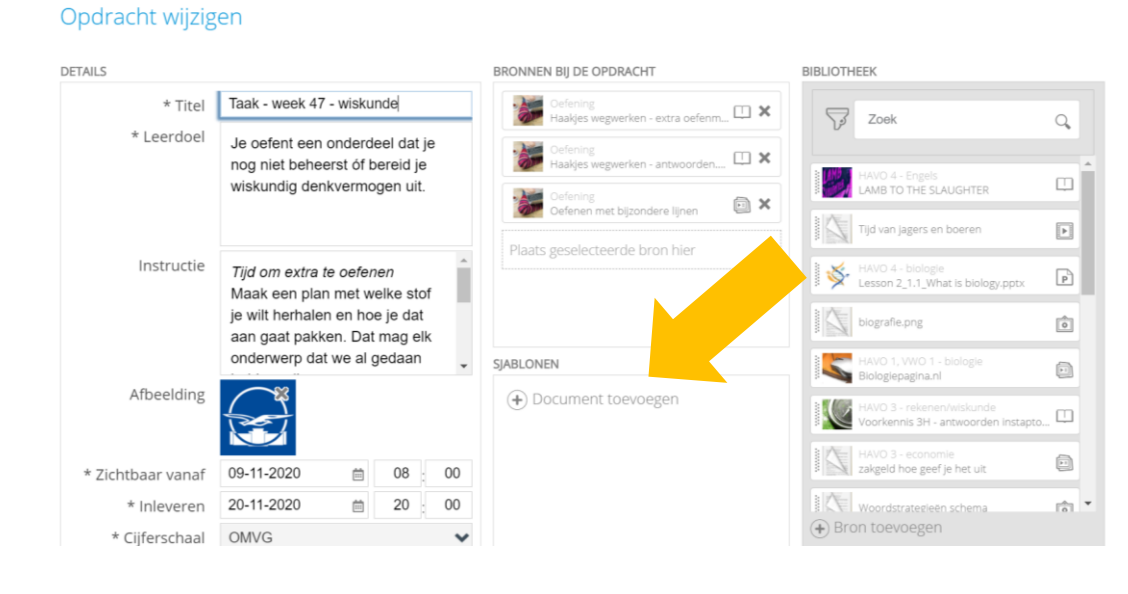